# Pas à pas Inscriptions individuelles sur l'application GAIA

## Se connecter à son espace Arena

https://externet.ac-creteil.fr/login/ct\_logon\_mixte.jsp

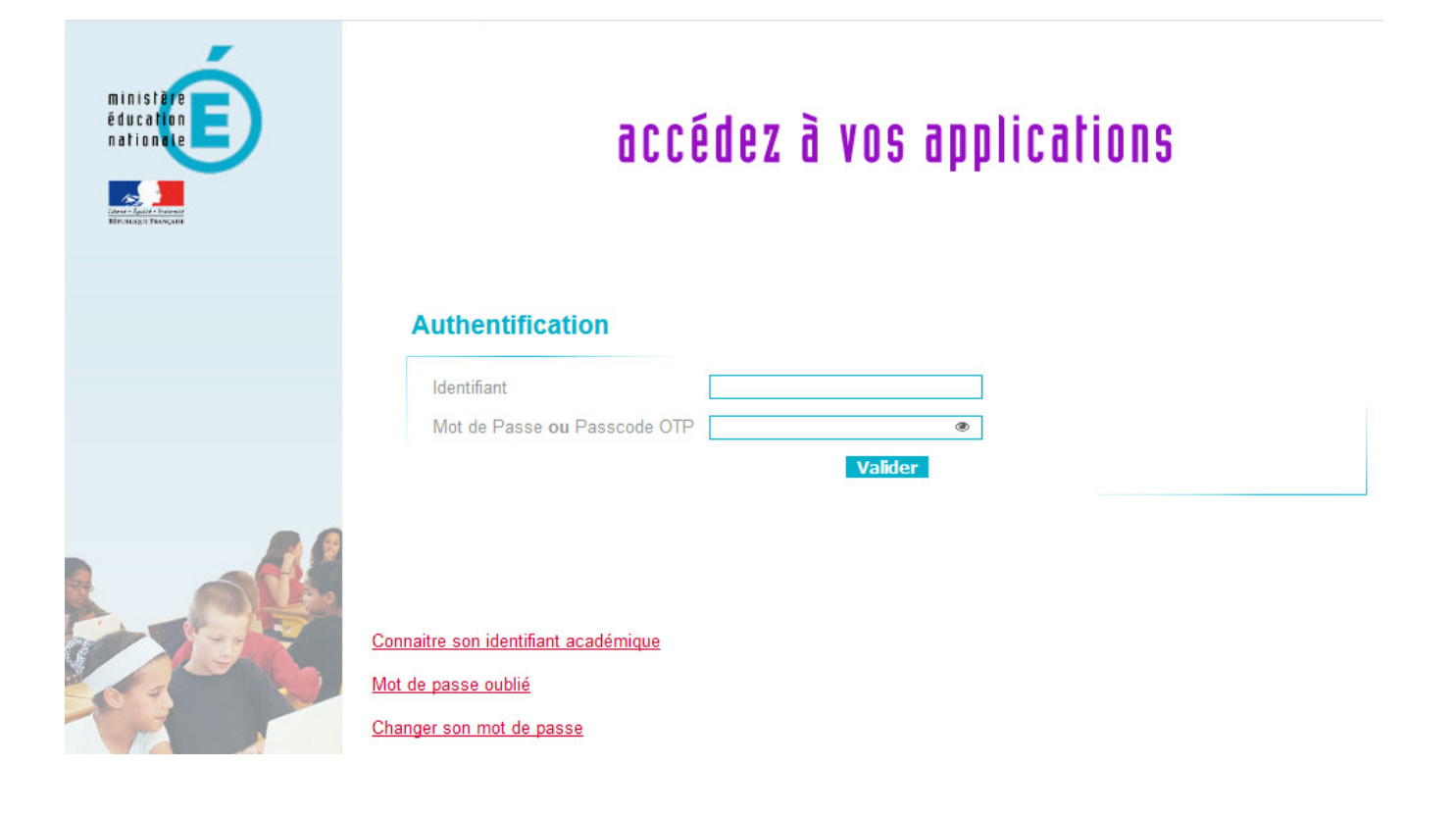

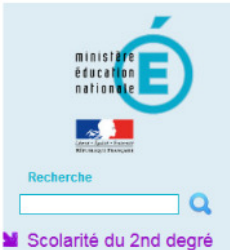

#### Scolante du 2nd degre

- Examens et concours
- Gestion des personnels
- Enquêtes et Pilotage
- Formation et Ressources
   Intranet, Référentiels et
- Support et Assistance

Outils

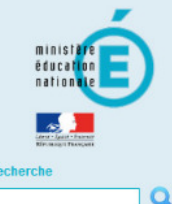

- Scolarité du 2nd degré
- Examens et concours
- Market Gestion des personnels
- Enquêtes et Pilotage
- Formation et Ressources
- Intranet, Référentiels et
- Outils
- Support et Assistance

### ARENA - Accédez à vos applications

Application dédiée aux parcours éducatifs Folios

#### Applications locales de gestion de scolarité du 2nd degré Enseignants Référents Elèves Handicapés (ERSEH) Cartable en Ligne ERSEH

© @ MEN 2010 - v.2.1.1 - 00/10/2010

### ARENA - Accédez à vos applications

- Gestion des déplacements temporaires (DT) Déplacements Temporaires
- GAIA Accès aestionnaire GAIA - Accès aestionnaire GAIA - Accès individuel GAIA - CENFER Dispusitifis nationaux - Accès individuel
- SAIA-OEN EF OISPOSIUS Nationaux Acces individu
- SIRHEN-PRODUCTION Portail Gestionnaire
- Elections professionnelles Gérer ses abonnements : infos syndicales nationales Gérer ses abonnements : infos syndicales académiques
- Applications locales de gestion des personnels Congé formation ATSS : avis des superieurs hierarchiques CFP enseignants : Candidatures CFP enseignants : Représentants des syndicats

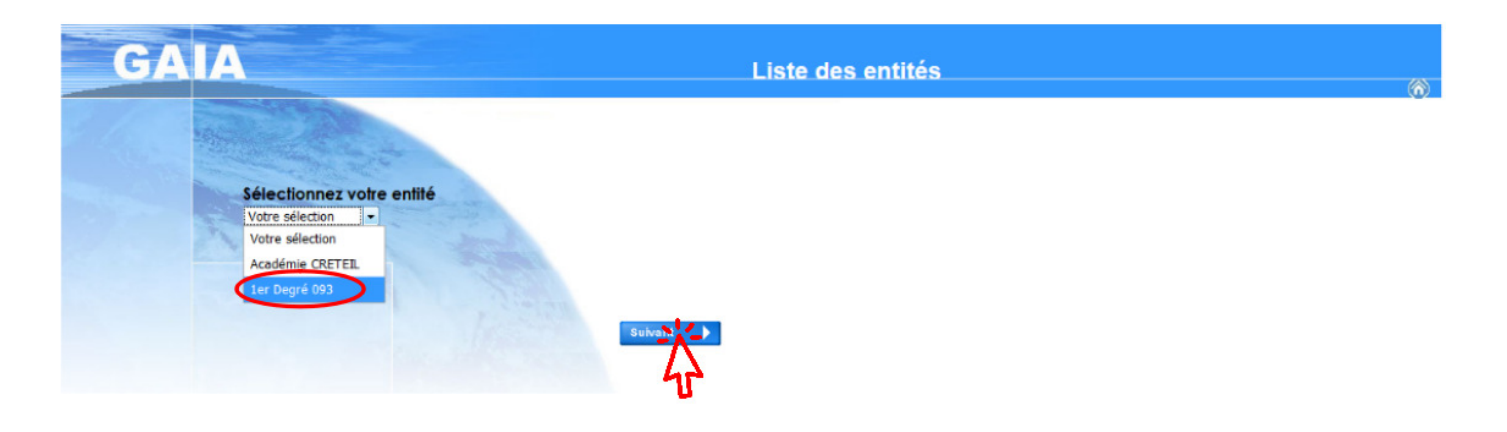

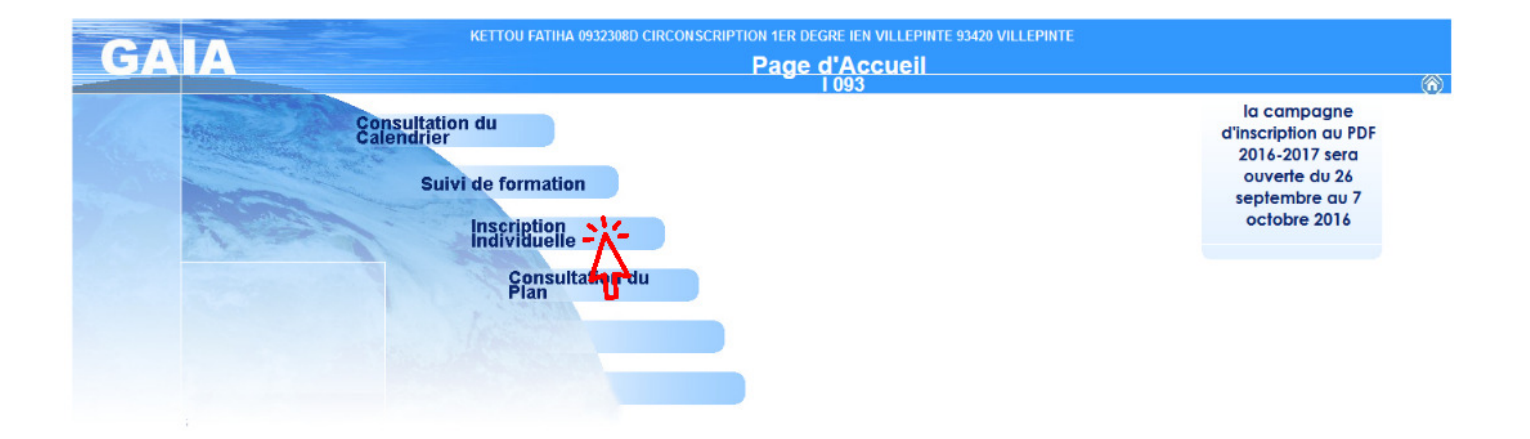

Gérer mes favoris Déconnexion Dernière connexion le 11/10/2019 à 12:05

Gérer mes favoris Déconnexi

Dernière connexion le 11/10/2019 à 12:05

L-Prof Assistant Carrière I-Prof Enseignant I-Prof Gestion

Mon Portail Agent Mon Portail Agent

⊗ MEN 2010 - v.2.1.1 - 08/10/2016

| GA                                      | Inscription Individuelle                                                                                | 1.093 | ~          |
|-----------------------------------------|----------------------------------------------------------------------------------------------------|-------|------------|
|                                         |                                                                                                    |       | ~~~~       |
|                                         | Saisie du niveau                                                                                        |       |            |
| A new sil                               | Niveate 18 FORMATEUR :CPC                                                                               |       |            |
| Consultation du                         | champ obligatoire •                                                                                     |       |            |
| Calendrier                              | Précédent                                                                                               |       | Suiven 🕨 🕨 |
| Inscription                             |                                                                                                    |       |            |
| Individuelle<br>Consultation du<br>Plan |                                                                                                    |       | 47         |
|                                         |                                                                                                    |       |            |
|                                         | ANIMATIONS PEDAGOGIQUES INDIVIDUELLES NLG (période d'inscription : du 01/09/2019 au 31/08/2020)         |       | 3          |
|                                         |                                                                                                    |       |            |
|                                         | ANIMATIONS PEDAGOGIQUES INDIVIDUELLES NLS (période d'inscription : du 01/09/2019 au 31/08/2020)         |       | 3          |
|                                         |                                                                                                    |       |            |
|                                         | ANIMATION'S PEDAGOGIQUES INDIVIDUELLES PANTIN (période d'inscription : du 01/09/2019 au 31/08/2020)     |       | 65         |
|                                         | ANIMATIONS PEDAGOGIQUES INDIVIDUELLES ROMAINVILLE (nériode d'inscription : du 01/09/2019 au 31/08/2020) |       | 8          |
|                                         |                                                                                                    |       |            |
|                                         | ANIMATIONS PEDAGOGIQUES INDIVIDUELLES ROSNY (période d'inscription : du 01/09/2019 au 31/08/2020)       |       | 8          |
|                                         |                                                                                                    |       |            |
|                                         | ANIMATIONS PEDAGOGIQUES INDIVIDUELLES STAINS (période d'inscription : du 01/09/2019 au 31/08/2020)      |       | B          |
|                                         |                                                                                                    |       |            |
|                                         | ANIMATIONS PEDAGOGIQUES INDIVIDUELLES VILLEPINTE (période d'inscription : du 01/09/2019 au 31/08/2020)  |       | 6,         |
|                                         |                                                                                                    |       | 47         |
|                                         | Rechercher                                                                                              |       | u          |

| GA                            | A Inscription Individuelle                                                                                                    | l 093 (õ     |
|-------------------------------|----------------------------------------------------------------------------------------------------|--------------|
|                               | Recherche d'un dispositif                                                                                                    |              |
| Accueil                       | Veuillez renseigner l' <b>identifiant du dispositif</b> ou un mot du <b>libellé</b> et / ou <b>un thême.</b><br>Cliquez sur <b>Suivant</b> pour afficher la liste des dispositifs. |              |
| Consultation du<br>Calendrier | Identifiant du dispositif 19D0930001                                                                                                    |              |
| Suivi de formation            | 00                                                                                                    |              |
| Inscription<br>Individuelle   | Un mot du libellé                                                                                                    |              |
| Consultation du<br>Plan       | Thème Votre sélection 👻                                                                                                    |              |
|                               | ✓ Précédent                                                                                                    |              |
|                               |                                                                                                    | <b>&amp;</b> |

| GA                                                     | A Inscription Individuelle                                                                                                    | I 093 | 6 |
|--------------------------------------------------------|----------------------------------------------------------------------------------------------------|-------|---|
|                                                        | Résultat de votre recherche                                                                                                    |       |   |
| Accueil<br>Consultation du<br>Calendrier               | Veuillez choisir vos modules en cliquant sur le libellé du dispositif auquel vous souhaitez candidater. ANIMATIONS PEDAGOGIQUES INDIVIDUELLES VILLEPINTE (période d'inscription du 01/09/2019 au 31/08/2020) |       |   |
| Inscription<br>Individuelle<br>Consultation du<br>Plan | 19D0930001 ANM. PEDASGETERCO. VILLEPINTE IND                                                                                                    | ٩     |   |

### COCHER votre animation. Attention pour la 17240

quer ici pour

Précédent

| er les états    | Candidature de Mme KETTOU FATIHA                                                                               |   |
|-----------------|----------------------------------------------------------------------------------------------------|---|
| trais           | Veuillez cocher le ou les modules souhaité(s)                                                                  |   |
| ueil            |                                                                                                    |   |
| sultation du    | 1900930001 AMM PEDAG. DE CIRCO. VILLEPINTE IND                                                                 |   |
| vi de formation | 238 CONFÉRENCE ÉGALITÉ FILLES/GARÇONS                                                                          |   |
| ription         | Motif: DEVT QUALIFICATIONS OU ACQUISITION NVELLES QUALIF                                                       |   |
| iduelle         | Groupe 01                                                                                                    |   |
| ultation du     | 21/03/2020 08:30 > 21/03/2020 11:30                                                                            | Q |
|                 | 17240 REPÉRER LES BESOINS PARTICULIERS D'UN ÉLÉVE 👂 Motif: DEVT QUALIFICATIONS OU ACQUISITION NVELLES QUALIF 👻 |   |
|                 | Elémentaire - Groupe 01                                                                                        |   |
|                 | 27/11/2019 08:30 > 27/11/2019 11:30                                                                            | Q |
|                 |                                                                                                    |   |
|                 | 15/01/2020 08:30 > 15/01/2020 11:30                                                                            | ρ |
|                 | 🖸 17241 ENTRÉE DANS L'ÉCRIT 🖉 Mouit: DEVI QUALIFICATIONS OU ACQUISITION INVELLES QUALIF 👻                      |   |
|                 | 🖸 17242 CONSTRUCTION DU NOMRE EN MS ET GS 🖉 Mout: DEVT QUALIFICATIONS OU ACQUISITION INVELLES QUALIF 💌         |   |
|                 | 🗵 17243 CHORALE À L'ÉCOLE 🖉 Motif: DEVT QUALIFICATIONS OU ACQUISITION NVELLES QUALIF 💌                         |   |
|                 | Inc Groupe 01                                                                                                  |   |
|                 | × 16/10/2019 08:30 ≻ 16/10/2019 11:30                                                                          | Q |
|                 | 17244 ENSEIGNER LA GRAMMAIRE AU CYCLE 2 ET 3                                                                   |   |
|                 | 🖸 17245 CYCLE 2:LES NOMBRES ENTIRES 🖉 Mour. DEVT QUALIFICATIONS OU ACQUISITION INVELLES QUALIF 👻               |   |
|                 |                                                                                                    |   |
|                 |                                                                                                    |   |
|                 | Module obligatoire                                                                                             |   |
|                 | Module facultatif                                                                                              |   |
|                 | Modure(s), Groupe(s) ou Session(s) annulé(s)     Modure(s), Modure(s) annulé(s)     Modure(s) annue fitnée     |   |

ANIMATIONS PEDAGOGIQUES INDIVIDUELLES NLG (période d'inscription : du 01/09/2019 au 31/08/2020) ø ANIMATIONS PEDAGOGIQUES INDIVIDUELLES NLS (période d'inscription : du 01/09/2019 au 31/08/2020) ø ANIMATIONS PEDAGOGIQUES INDIVIDUELLES PANTIN (période d'inscription : du 01/09/2019 au 31/08/2020 ß ANIMATIONS PEDAGOGIQUES INDIVIDUELLES ROMAINVILLE (période d'inscription : du 01/09/2019 au 31/08/2020 ø ANIMATIONS PEDAGOGIQUES INDIVIDUELLES ROSNY (période d'inscription : du 01/09/2019 au 31/0 ø ANIMATIONS PEDAGOGIQUES INDIVIDUELLES STAINS (période d'inscription : du 01/09/2019 au 31 ø ANIMATIONS PEDAGOGIQUES INDIVIDUELLES VILLEPINTE (période d'inscription : du 01/09/2019 au 31/0 B 19D0930001 ANIM. PEDAG. DE CIRCO. VILLEPINTE IND 2 B. 17244 ENSEIGNER LA GRAMMAIRE AU CYCLE 2 ET 3 DEVT QUALIFICATIONS OU ACQUISITION NVELLES QUALIF Vous devez retrouver votre choix individuel ici Rechercher

| GA                                                                                                    | Inscription Individuelle                                                                                                    | (ñ  |
|----------------------------------------------------------------------------------------------------|----------------------------------------------------------------------------------------------------|-----|
| Accueil<br>Consultation du<br>Calendrier<br>Suivi de formation<br>Inscription<br>Individuelle<br>Consultation du<br>Plan | Récapitulatif de vos candidatures  Mme                                                                                                    |     |
|                                                                                                    | INSCRIPTION AUX ANIMATIONS PEDAGOGIQUES ANIMATIONS PEDAGOGIQUES INDIVIDUELLES VILLEPINTE (période d'inscription : du 01/09/2019 au 31/09/2020)  1900930001 ANIM. PEDAG: DE CIRCO. VILLEPINTE IND                                                                                                    |     |
| Accueil<br>Consultation du<br>Calendrier<br>Suivi de formation<br>Inscription                                            | A Inscription Individuelle 1093 Inscription enregistrée Votre inscription est enregistrée. Votre demande de candidature sera récapitulée dans un courrier électronique à l'adresse suivante : @@ac-creteil.fr Si vous souhaitez effectuer d'autres opérations, veuillez revenir à la page d'accueil. | -1- |
| Accueil<br>Consultation du<br>Calendrier<br>Suivi de formation<br>Inscription<br>Individuelle<br>Consultation du<br>Plan | Votre inscription est enregistrée. Votre demande de candidature sera récapitulée dans un courrier électronique à l'adresse suivante : <b>entre demande de candidature sera récapitulée dans un courrier électronique à l'adresse suivante :</b>                                                      |     |

C'est terminé.

Si votre inscription s'est bien déroulée, vous recevez un mail récapitulatif immédiatement après avoir validé.

### A savoir

- Il n'est pas possible de procéder à une inscription le matin de de 9h00 à 12h30.
- Vous retrouvez ensuite sur votre CV lprof l'ensemble des formations inscrites dans Gaia auxquelles vous avez participées.